# 第05章 精确绘制图形

在AutoCAD 2008中,用户不仅可以通过常用的指定坐标法绘制图形,而 且还可以使用系统提供的"捕捉"、"对象捕捉"、"对象追踪"等功能,在不输入坐 标的情况下快速、精确地绘制图形。

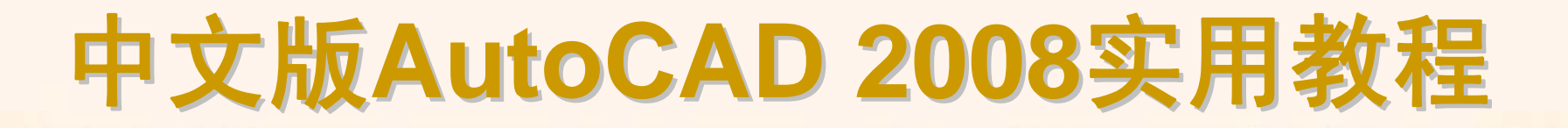

### 5.2 理论指导

◆ 使用坐标系统
◆ 设置捕捉和栅格
◆ 使用GRID与SNAP命令
◆ 使用正交模式
◆ 调用对象捕捉功能
◆ 运行和覆盖捕捉模式
◆ 设置自动追踪参数
◆ 极轴追踪和对象捕捉追踪
◆ 使用临时追踪点和捕捉自功能
◆ 使用动态输入

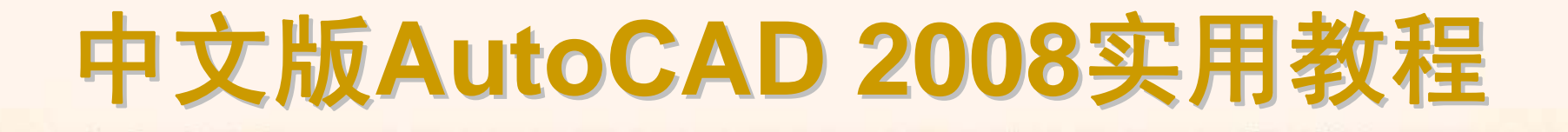

## 5.1 教学目标

◆ 掌握知识:通过本章的学习,读者应掌握点坐标和用户坐标系的编辑方法,并能够设置栅格和捕捉功能。

◆ 重点学习:本章重点讲解了对象捕捉和自动追踪的设置方法以及使用对象 捕捉和自动追踪功能绘制综合图形的方法。课后读者应结合上机操作进行强化 练习。

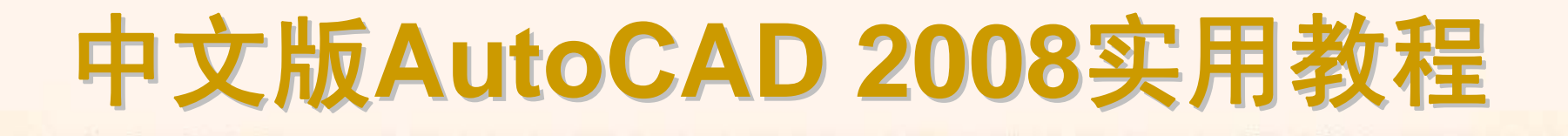

### 5.2.1 使用坐标系统

在绘图过程中要精确定位某个对象时,必须以某个坐标系作为参照,以便 精确拾取点的位置。通过AutoCAD的坐标系可以提供精确绘制图形的方法,可 以按照非常高的精度标准,准确地设计并绘制图形。

- ◆ 认识世界坐标系与用户坐标系
- ◆ 坐标的表示方法
- ◆ 控制坐标的显示
- ◆ 创建坐标系
- ◆ 使用正交用户坐标系
- ◆ 设置当前视口中的UCS
- ◆ 命名用户坐标系
- ♦ 设置UCS的其他选项

在AutoCAD中,坐标系分为世界坐标系(WCS)和用户坐标系(UCS)。两种 坐标系下都可以通过坐标(x,y)来精确定位点。默认情况下,在开始绘制新图形 时,当前坐标系为世界坐标系即WCS,它包括X轴和Y轴(如果在三维空间工 作,还有一个Z轴)。WCS坐标轴的交汇处显示"口"形标记,但坐标原点并不在 坐标系的交汇点,而位于图形窗口的左下角,所有的位移都是相对于原点计算 的,并且沿X轴正向及Y轴正向的位移规定为正方向。

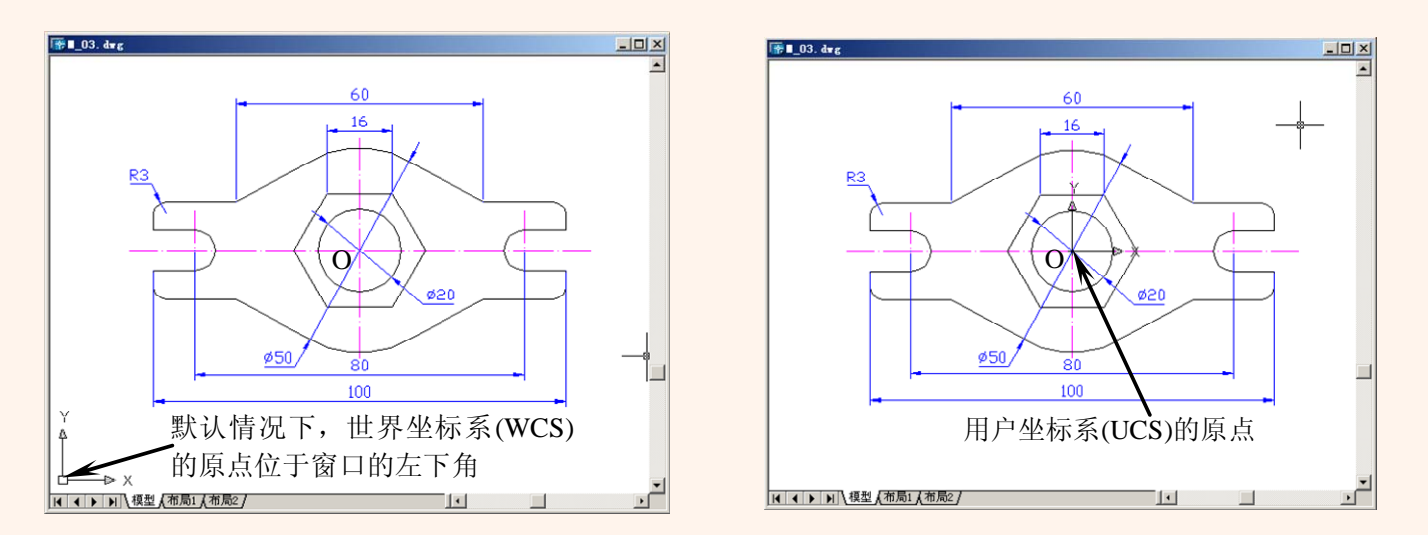

在AutoCAD 2008中,点的坐标可以使用绝对直角坐标、绝对极坐标、相对直角坐标和相对极坐标4种方法表示。

绝对直角坐标:是从点(0,0)或(0,0,0)出发的位移,可以使用分数、小数或 科学记数等形式表示点的X轴、Y轴、Z坐标值,坐标间用逗号隔开,例如点 (8.3,5.8)和(3.0,5.2,8.8)等。

绝对极坐标:是从点(0,0)或(0,0,0)出发的位移,但给定的是距离和角度, 其中距离和角度用"<"分开,且规定X轴正向为0°,Y轴正向为90°,例如点 (4.27<60)、(34<30)等。

相对直角坐标和相对极坐标:相对坐标是指相对于某一点的X轴和Y轴位移,或距离和角度。它的表示方法是在绝对坐标表达方式前加上"@"号,如 (@-13,8)和(@11<24)。其中,相对极坐标中的角度是新点和上一点连线与X轴的夹角。

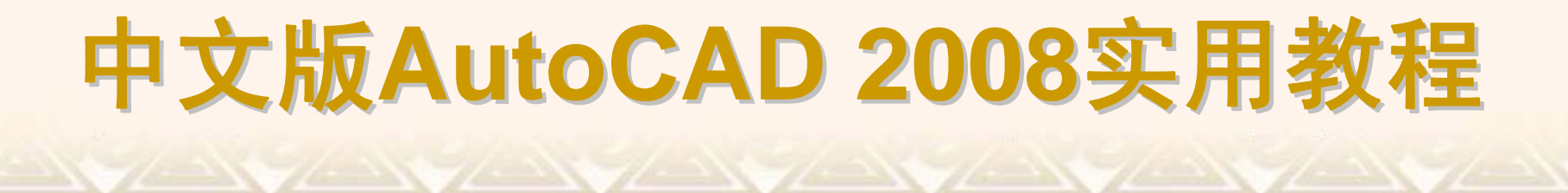

#### 在绘图窗口中移动光标的十字指针时,状态栏上将动态地显示当前指针的 坐标。坐标显示取决于所选择的模式和程序中运行的命令,共有**3**种方式。

| 35.4456, -16.1738, 0.0000 | 88.1689, 19.0239, 0.0000 | 22.0000<300, 0.0000 |
|---------------------------|--------------------------|---------------------|
| 模式 0, 关                   | 模式 1, 绝对                 | 模式 2, 相对极坐标         |

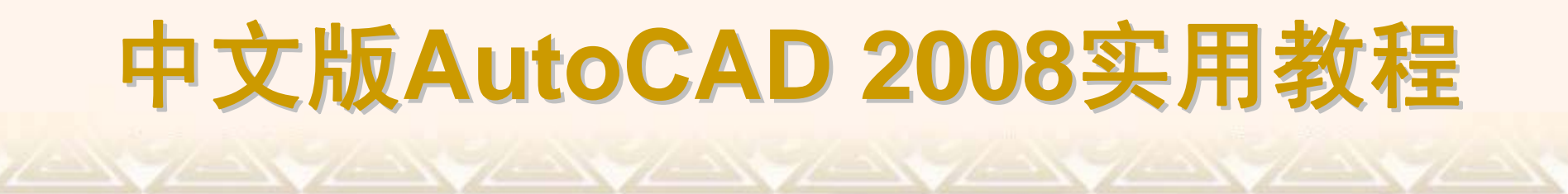

#### 在AutoCAD中,选择"工具"|"新建UCS"命令,利用它的子命令可以方便地 创建UCS,包括世界、对象、面、视图、原点、z轴矢量、三点、X/Y/Z和应用 等。

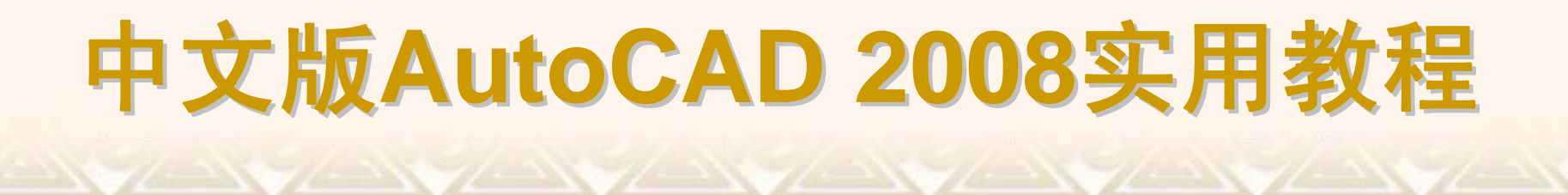

选择"工具"|"正交UCS"命令,可以从弹出的快捷菜单中选择相对WCS而预设的正交UCS,如俯视、仰视、左视、右视、主视和后视等。也可以使用UCS对话框中的"正交UCS"选项卡,从"当前 UCS"列表中选择需要使用的正交坐标系。

| AUCS                                  |        | ? ×      |
|---------------------------------------|--------|----------|
| 命名 VCS 正文 VCS                         | 设置     |          |
| 当前 VCS: 世界                            |        |          |
| 名称                                    | 深度     | 置为当前 (C) |
| 🗾 俯视                                  | 0.0000 |          |
| 🗾 仰视                                  | 0.0000 | 详细信息 (T) |
| 1 1 1 主视                              | 0.0000 |          |
| 📄 🗍 🗐 后视                              | 0.0000 |          |
| 1 5 左视                                | 0.0000 |          |
| 1 1 1 1 1 1 1 1 1 1 1 1 1 1 1 1 1 1 1 | 0.0000 |          |
|                                       |        |          |
| 相对于:                                  |        |          |
| 会世界                                   | •      |          |
|                                       |        |          |
|                                       | 确定 取消  | 帮助       |

在绘制三维图形或一幅较大图形时,为了能够从多个角度观察图形的不同侧面或不同部分,可以将当前绘图窗口切分为几个小窗口(即视口)。在这些视口中,为了便于对象编辑,还可以为它们分别定义不同的UCS。当视口被设置为当前视口时,可以使用该视口上一次处于当前状态时所设置的UCS进行绘图。

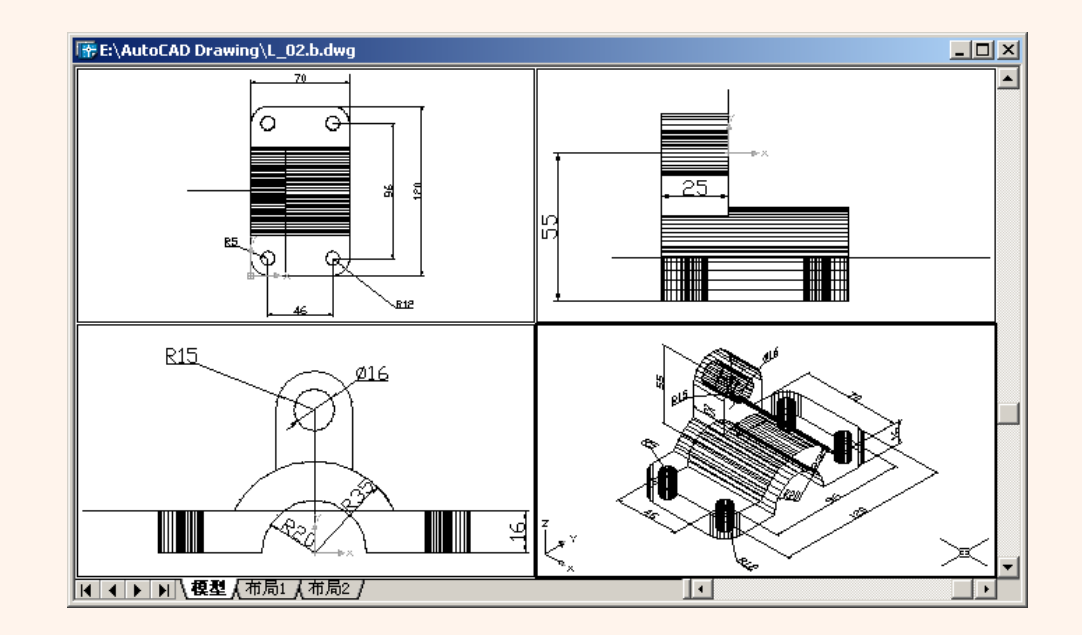

选择"工具"|"命名UCS"命令,打开UCS对话框。单击"命名UCS"标签打开 其选项卡,并在"当前 UCS"列表中选中"世界"、"上一个"或某个UCS,然后单 击"置为当前"按钮,可将其置为当前坐标系,这时在该UCS前面将显示""标记。 也可以单击"详细信息"按钮,在"UCS详细信息"对话框中查看坐标系的详细信 息。

| Aucs             | ?×       |
|------------------|----------|
| 命名 UCS 正交 UCS 设置 |          |
| 当前 UCS: 未命名      |          |
| 人本命名             | 置为当前 (C) |
| ₩ E 2F           | 详细信息 (T) |
|                  |          |
|                  |          |
|                  |          |
|                  |          |
|                  |          |
|                  |          |
| <u>期</u> 起 极得    |          |

| 🛄UCS 详细信息                                      |                                            |                                            | <u>?×</u>                                   |
|------------------------------------------------|--------------------------------------------|--------------------------------------------|---------------------------------------------|
| 名称: 未命名                                        |                                            |                                            |                                             |
| 原点<br>X: 156.1082<br>Y: 56.0879<br>Z: 104.2885 | X 轴<br>X: 1.0000<br>Y: 0.0000<br>Z: 0.0000 | Y 轴<br>X: 0.0000<br>Y: 0.0000<br>Z: 1.0000 | Z 轴<br>X: 0.0000<br>Y: -1.0000<br>Z: 0.0000 |
| 相对于:                                           | •                                          |                                            | ()))))))))))))))))))))))))))))))))))))      |

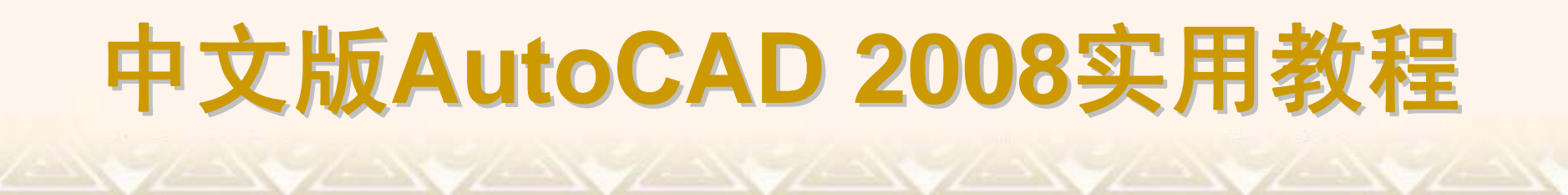

在AutoCAD 2008中,可以通过选择"视图"|"显示"|"UCS图标"子菜单中的 命令,控制坐标系图标的可见性及显示方式。

| 🖾 UCS 图标                                                                       | <u>? ×</u>                                                                   |
|--------------------------------------------------------------------------------|------------------------------------------------------------------------------|
| UCS 图标样式<br>○ 二维 (2)   ▼ 圆锥体 (2)<br>○ 三维 (3)   线宽 (2): 1 ▼<br>UCS 图标大小<br>12 - | 预览<br>Z<br>T<br>Y<br>ム<br>X                                                  |
| UCS 图标颜色<br>模型空间图标颜色 (M):<br>■ 黑色<br>▼                                         | <ul> <li>市局选项卡图标颜色 (L):</li> <li>重 蓝色</li> <li>取消</li> <li>帮助 (H)</li> </ul> |

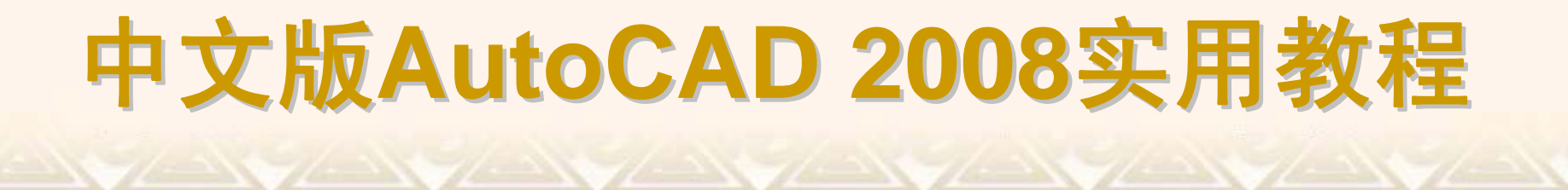

### 5.2.2 设置捕捉和栅格

在绘制图形时,尽管可以通过移动光标来指定点的位置,但却很难精确指 定点的某一位置。在AutoCAD中,使用"捕捉"和"栅格"功能,可以用来精确定 位点,提高绘图效率。

- ◆ 打开或关闭捕捉和栅格
- ◆ 设置捕捉和栅格参数

"捕捉"用于设定鼠标光标移动的间距。"栅格"是一些标定位置的小点,起坐 标纸的作用,可以提供直观的距离和位置参照。要打开或关闭"捕捉"和"栅格"功 能,可以选择以下几种方法。

在AutoCAD程序窗口的状态栏中,单击"捕捉"和"栅格"按钮。

按F7键打开或关闭栅格,按F9键打开或关闭捕捉。

选择"工具"|"草图设置"命令,打开"草图设置"对话框。在"捕捉和栅格"选项 卡中选中或取消"启用捕捉"和"启用栅格"复选框。

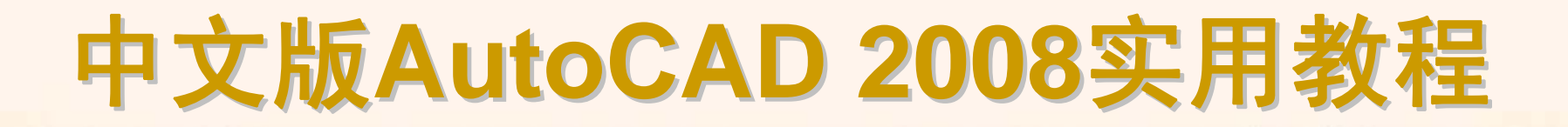

利用"草图设置"对话框中的"捕捉和栅格"选项卡,可以设置捕捉和栅格的相关参数。

| □□ 草图设置                                                                                                    |                                                   |                                                                                                    | ? × |
|----------------------------------------------------------------------------------------------------|---------------------------------------------------|----------------------------------------------------------------------------------------------------|-----|
| 捕捉和栅格 极轴追踪 3                                                                                                    | 対象捕捉│动态                                           | 输入                                                                                                    |     |
| <ul> <li>✓ 尼用捕捉 (F9)(S)     </li> <li>捕捉 新间距(E):</li> <li>捕捉 Y 轴间距(E):</li> <li>角度(A):</li> <li>X 基点(X):</li> <li>Y 基点(Y):</li> </ul> | 1.0000<br>1.0000<br>0.0000000<br>0.0000<br>0.0000 | □ 启用栅格 (F7)(G)<br>栅格<br>栅格 X 轴间距(X): 0.0000<br>栅格 X 轴间距(I): 0.0000<br>栅格 Y 轴间距(I): 0.0000<br>捕捉类型和样式<br>● 栅格捕捉(A)<br>● 矩形捕捉(B) |     |
| 极轴间距<br>极轴距离 (1):                                                                                                    | 0.0000                                            | <ul> <li>○ 等轴测捕捉 (0)</li> <li>○ 极轴捕捉 (0)</li> </ul>                                                                            |     |
| 选项(1)                                                                                                    |                                                   | 确定 取消 帮助                                                                                                    | (H) |

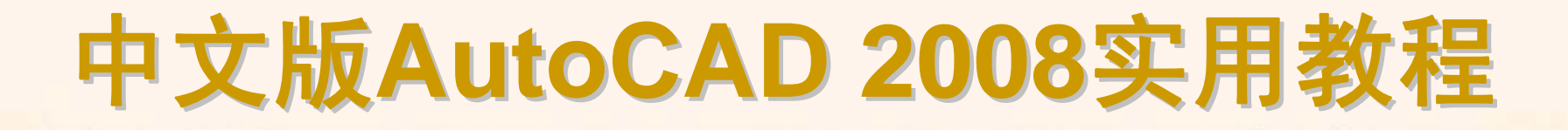

## 5.2.3 使用GRID与SNAP命令

在AutoCAD的命令行中输入GRID和SNAP命令也可以打开或关闭捕捉和 栅格模式,设置捕捉和栅格间距等。

- ♦ 使用GRID命令
- ◆ 使用SNAP命令

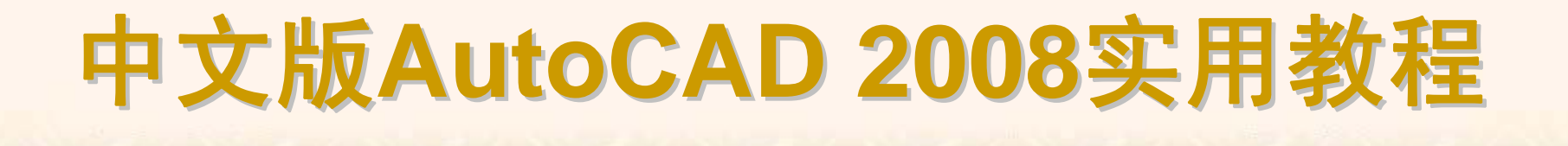

#### 执行GRID命令时,其命令行显示如下提示信息。 指定栅格间距(X)或[开(ON)/关(OFF)/捕捉(S)/纵横向间距(A)] <10.0000>: 默认情况下,需要设置栅格间距值。该间距不能设置太小,否则将导致图 形模糊及屏幕重画太慢,甚至无法显示栅格。

执行SNAP命令时,其命令行显示如下提示信息。

指定捕捉间距或 [开(ON)/关(OFF)/纵横向间距(A)/旋转(R)/样式(S)/类型(T)] <10.0000>:

默认情况下,需要指定捕捉间距,并使用"开(ON)"选项,以当前栅格的分辨率、旋转角和样式激活捕捉模式;使用"关(OFF)"选项,关闭捕捉模式,但保留当前设置。

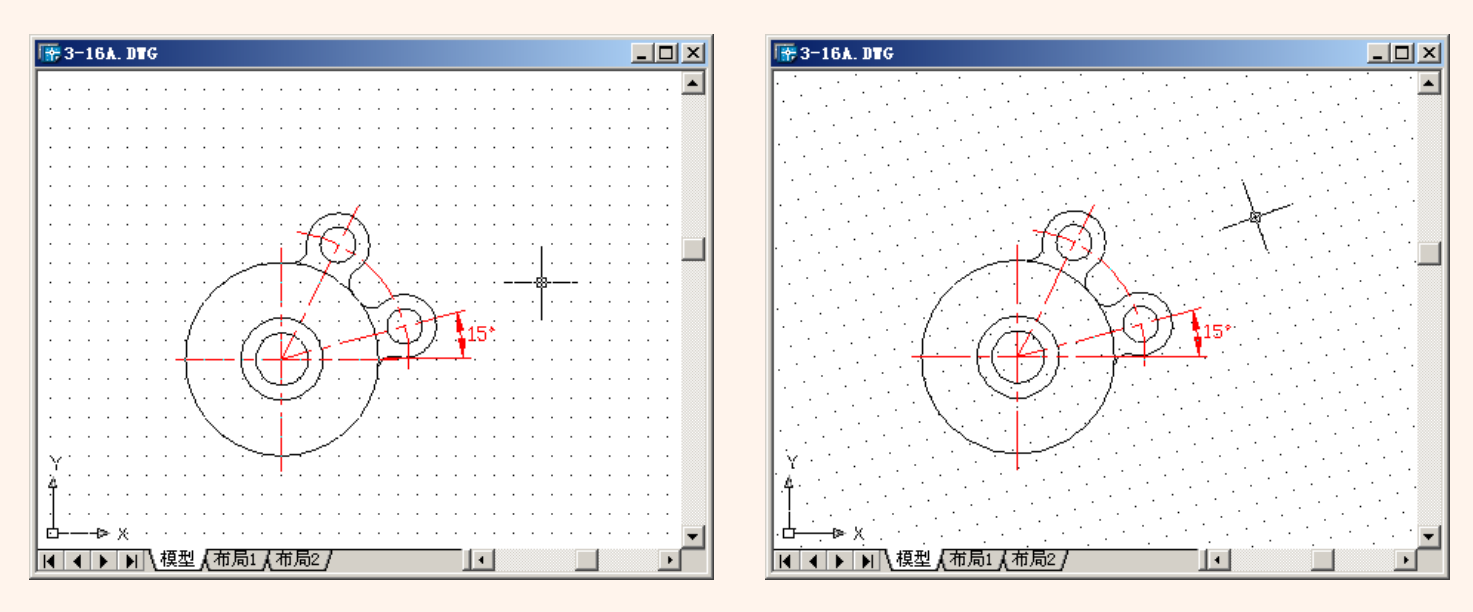

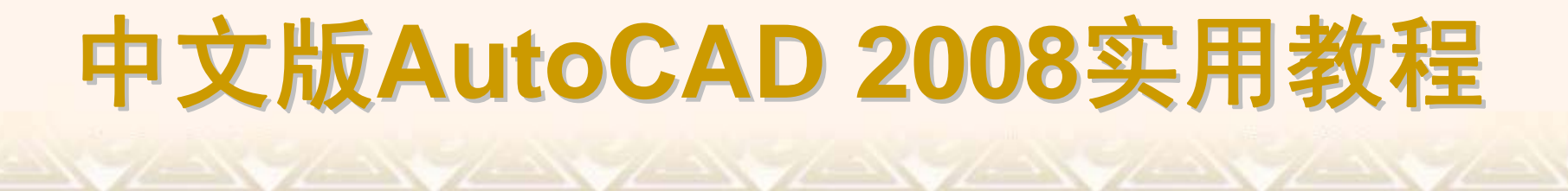

### 5.2.4 使用正交模式

AuotCAD提供的正交模式也可以用来精确定位点,它将定点设备的输入限制为水平或垂直。使用ORTHO命令,就可以打开正交模式,用于控制是否以正交方式绘图。在正交模式下,可以方便地绘出与当前X轴或Y轴平行的线段。在AutoCAD程序窗口的状态栏中单击"正交"按钮,或按F8键,可以打开或关闭正交方式。

### 5.2.5 调用对象捕捉功能

在绘图的过程中,经常要指定一些对象上已有的点,例如端点、圆心和两 个对象的交点等。如果只凭观察来拾取,不可能非常准确地找到这些点。在 AutoCAD中,可以通过"对象捕捉"工具栏和"草图设置"对话框等方式调用对象 捕捉功能,迅速、准确地捕捉到某些特殊点,从而精确地绘制图形。

- ◆ "对象捕捉"工具栏
- ◆ 使用自动捕捉功能
- ◆ 对象捕捉快捷菜单

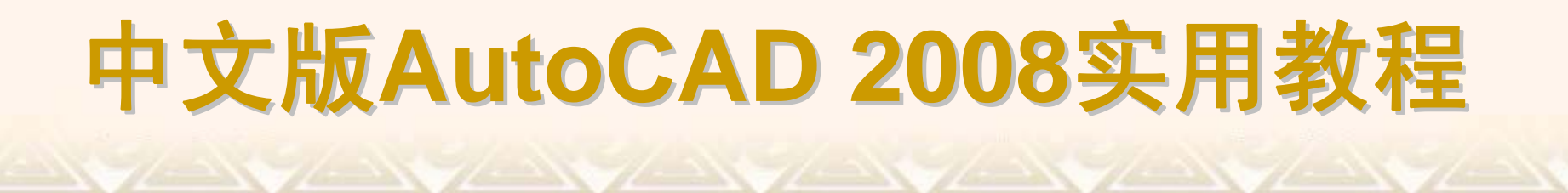

在绘图过程中,当要求指定点时,单击"对象捕捉"工具栏中相应的特征点按钮,再把光标移到要捕捉对象上的特征点附近,即可捕捉到相应的对象特征点。

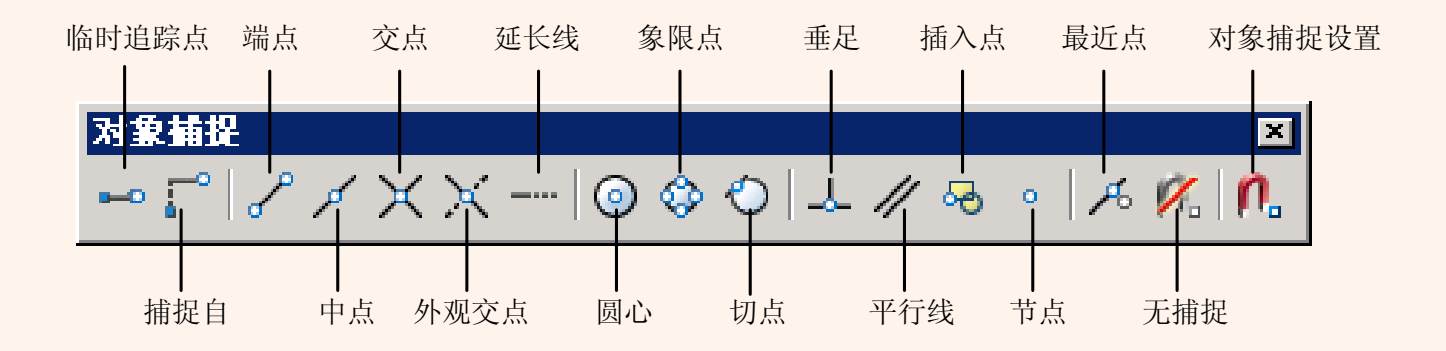

自动捕捉就是当把光标放在一个对象上时,系统自动捕捉到对象上所有符 合条件的几何特征点,并显示相应的标记。如果把光标放在捕捉点上多停留一 会,系统还会显示捕捉的提示。这样,在选点之前,就可以预览和确认捕捉点。 要打开对象捕捉模式,可在"草图设置"对话框的"对象捕捉"选项卡中,选中 "启用对象捕捉"复选框,然后在"对象捕捉模式"选项组中选中相应复选框。

| <b>基草图设置</b>                 |                                    | <u>?</u> × |
|------------------------------|------------------------------------|------------|
| 捕捉和栅格 极轴追踪 对象捕捉 动            | ]态输入                               |            |
| ✓ 启用对象捕捉 (P3)(0)<br>□ 対象捕捉模式 | ☑ 启用对象捕捉追踪 (F11) (些)               | _          |
| 🗆 🔽 端点 🗵                     | ℃ [ 插入点(S) 全部选择                    |            |
| △ □ 中点 @)                    | 上 □ 垂足(Ⴒ) 全部清除                     |            |
| ○ ▼ 圆心(0)                    | 古 🔲 切点 🗷                           |            |
| ◎ □ 节点 @)                    | 🛛 🔲 最近点 (B)                        |            |
| ◇ □ 象限点 Q)                   | 🛛 🔲 外观交点 🕭                         |            |
| 🗙 🔽 交点(1)                    | ∥ 🔲 平行 (L)                         |            |
| 🔽 延伸 ( <u>X</u> )            |                                    |            |
| ● 执行命令时在对象捕捉点<br>会出现追踪矢量,在该点 | 1.上暂停可从该点追踪,当移动光标时<br>3.再次暂停可停止追踪。 |            |
| 选项([])                       | 确定 取消 帮助                           | æ          |

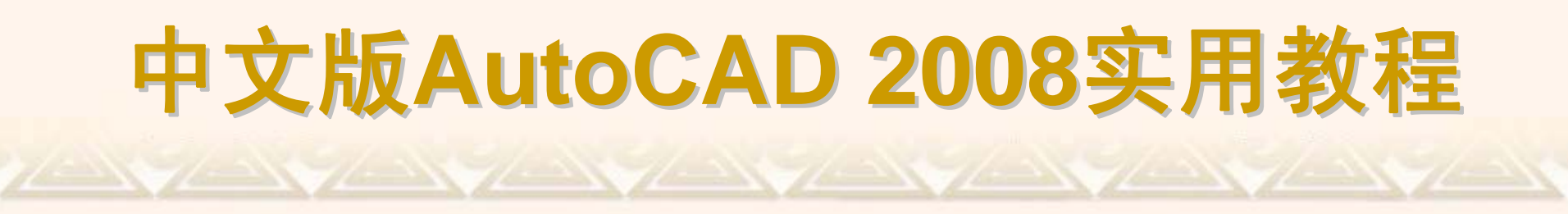

当要求指定点时,可以按下Shift键或者Ctrl键,右击打开对象捕捉快捷菜单。 选择需要的子命令,再把光标移到要捕捉对象的特征点附近,即可捕捉到相应 的对象特征点。

| <b></b> 0  | 临时追踪点(K)            |        |
|------------|---------------------|--------|
| <b>_</b> ^ | 自(E)                |        |
|            | 两点之间的中点( <u>T</u> ) |        |
|            | 点过滤器( <u>T</u> ) ▶  | X. X   |
| P          | 端点(E)               | -7Y    |
| ø          | 中点( <u>M</u> )      | Z      |
| ×          | 交点( <u>I</u> )      | XV .XY |
| ×          | 外观交点( <u>A</u> )    | X2 .XZ |
|            | 延长线(≚)              | 74 .YZ |
|            | 圆心(_)               |        |
| ٩          | 象限点( <u>Q</u> )     |        |
| Ó          | 切点( <u>G</u> )      |        |
| 7          | 垂足(P)               |        |
| //         | 平行线(L)              |        |
| 0          | 节点( <u>D</u> )      |        |
| 褐          | 插入点( <u>5</u> )     |        |
| ん          | 最近点( <u>R</u> )     |        |
| Ø,         | 无(N)                |        |
| n,         | 对象捕捉设置( <u>○</u> )  |        |

### 5.2.6 运行和覆盖捕捉模式

在AutoCAD中,对象捕捉模式又可以分为运行捕捉模式和覆盖捕捉模式。 在"草图设置"对话框的"对象捕捉"选项卡中,设置的对象捕捉模式始终处于运 行状态,直到关闭为止,称为运行捕捉模式。

如果在点的命令行提示下输入关键字(如MID、CEN、QUA等)、单击"对象 捕捉"工具栏中的工具或在对象捕捉快捷菜单中选择相应命令,只临时打开捕 捉模式,称为覆盖捕捉模式,仅对本次捕捉点有效,在命令行中显示一个"于" 标记。

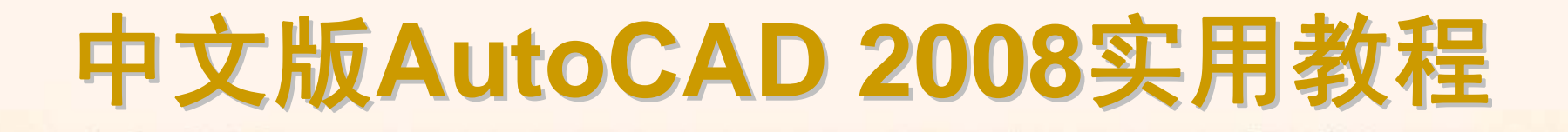

### 5.2.7 设置自动追踪参数

在AutoCAD中,自动追踪功能可按指定角度绘制对象,或者绘制与其他对象有特定关系的对象。利用该功能快速而且精确地定位点,在很大程度上提高了绘图效率。要设置自动追踪功能选项,可打开"选项"对话框,在"草图"选项 卡的"自动追踪设置"选项组中进行设置。

| 出选項                                                                                                    | <u>? ×</u>                                                                                                    |
|----------------------------------------------------------------------------------------------------|----------------------------------------------------------------------------------------------------|
| 当前配置: 〈〈未命名配置〉〉                                                                                                    | 書前图形: Drawing2.dwg                                                                                                    |
| 文件 重示 計分析40条件 打印442条件 未就 所<br>自動捕捉设置<br>▽标记 (0)<br>▽ 磁吸 (0)<br>▽ 显示自动捕捉工具栏提示 (1)<br>■ 最示自动捕捉転准 (0)<br>自动捕捉标记颜色 (2):<br>■ 颜色 31 ▼ | 97 示Satile (単位) (法邦 ) 単位 (<br>自動館隊役置<br>「 显示极袖館館朱量 (2)<br>「 显示な知道館天量 (2)<br>「 显示自动道館工具栏提示 (2)<br>対齐点获取<br>○ 自动 (2)<br>C 按 Shift 键获取 (2) |
| _ 自动嫌捉标记大小 (2)                                                                                                    |                                                                                                    |
| >対象捕捉违項<br>▽ 怨略图案填充対象 ①<br>厂 使用当前标高替换 Z 值 ④                                                                                      | 设计工具栏提示外观                                                                                                    |
|                                                                                                    | <b>确定 取消 </b> 应用 (A) <b>帮助 (a)</b>                                                                                                    |

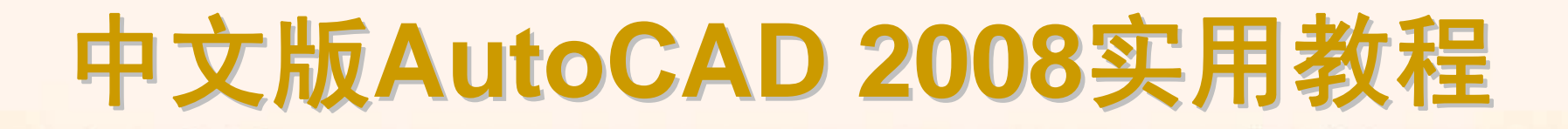

### 5.2.8 极轴追踪和对象捕捉追踪

自动追踪功能分极轴追踪和对象捕捉追踪两种。

- ◆ 极轴追踪
- ◆ 对象捕捉追踪

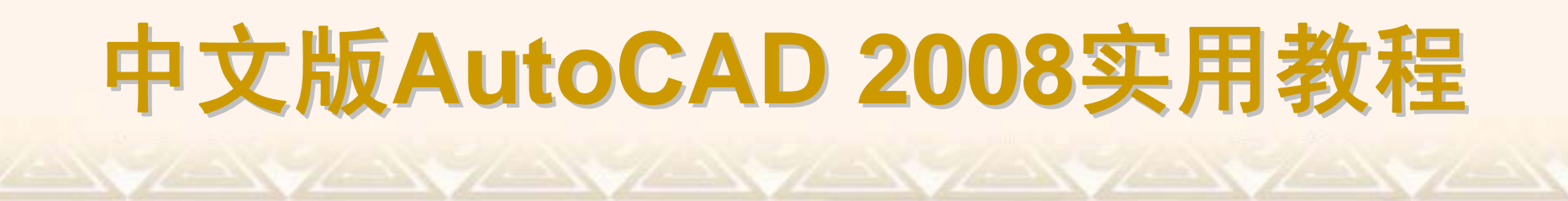

极轴追踪是指按事先给定的角度增量来追踪特征点。极轴追踪功能可以在 系统要求指定一个点时,按预先设置的角度增量显示一条无限延伸的辅助线(这 是一条虚线),这时可以沿辅助线追踪得到光标点。利用"草图设置"对话框中的 "极轴追踪"选项卡对极轴追踪的参数进行设置。

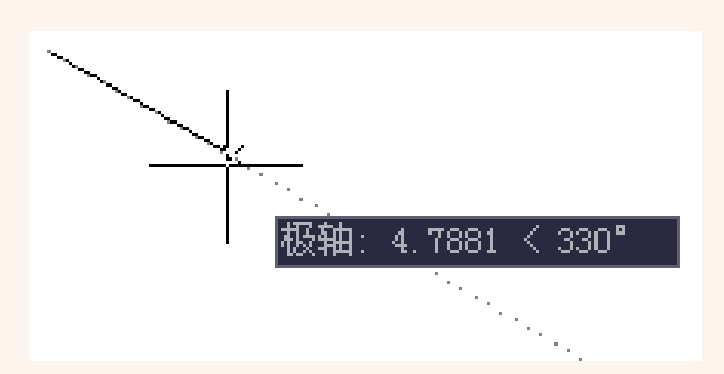

| 4. 草图设置                                                                                                    |                                                                                         | <u>?×</u> |
|----------------------------------------------------------------------------------------------------|-----------------------------------------------------------------------------------------|-----------|
| <ul> <li>▲ 早日夜音</li> <li>捕捉和栅格 極潮追踪 对象捕捉 动态转</li> <li>「 启用极轴追踪 (F10) (£)</li> <li>极轴角设置</li> <li>增量角 (1):</li> <li>90.00000000 ▼</li> <li>「 附加角 (2)</li> <li>新建 (8)</li> </ul> | <ul> <li>▲入 ]</li> <li>对象捕捉追踪设置</li> <li>④ 仅正交追踪(L)</li> <li>◎ 用所有极轴角设置追踪(S)</li> </ul> | Y X       |
| 新建 (2)       一部除                                                                                                    | - 极轴角测量-<br>ⓒ 绝对( <u>k</u> )<br>ⓒ 相对上一段( <u>k</u> )                                     |           |
| 选项(I)                                                                                                    | 确定 取消 帮助                                                                                | B         |

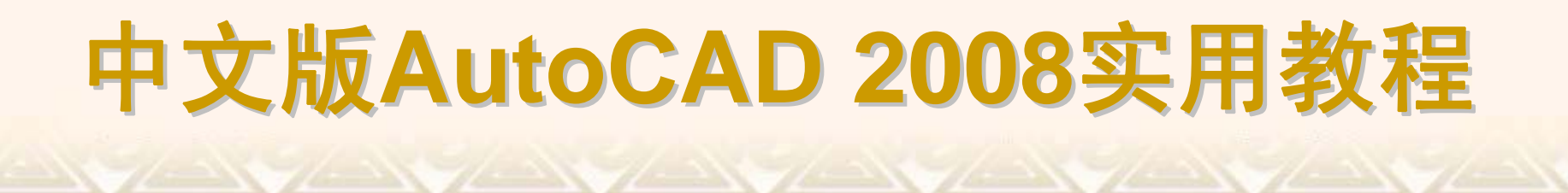

对象捕捉追踪是指按与对象的某种特定关系来追踪,这种特定关系确定了 一个事先并不知道的角度。也就是说,如果事先不知道具体的追踪方向(角度), 但知道与其他对象的某种关系(如相交),则用对象捕捉追踪。

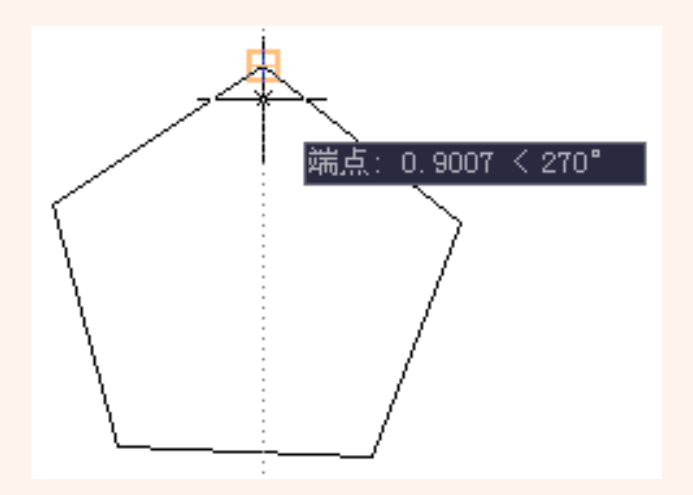

### 5.2.9 使用临时追踪点和捕捉自功能

在"对象捕捉"工具栏中,还有两个非常有用的对象捕捉工具,即"临时追踪点"和"捕捉自"工具。

"临时追踪点"工具:可在一次操作中创建多条追踪线,并根据这些追踪线确定所要定位的点。

"捕捉自"工具:在使用相对坐标指定下一个应用点时,"捕捉自"工具可以提示输入基点,并将该点作为临时参照点,这与通过输入前缀@使用最后一个点作为参照点类似。它不是对象捕捉模式,但经常与对象捕捉一起使用。

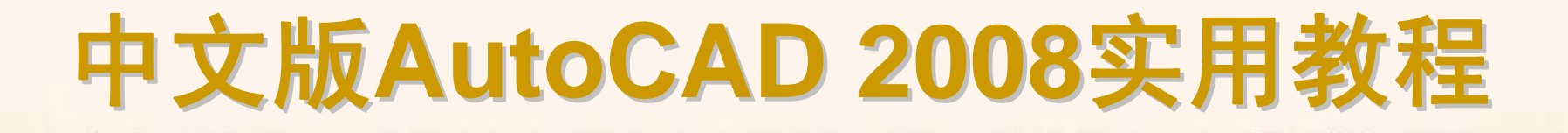

### 5.2.10 使用动态输入

动态输入是AutoCAD 2008新增的重要功能之一,它可以在指针位置处显示标注输入和命令提示等信息,从而极大地方便了绘图。

- ◆ 启用指针输入
- ◆ 启用标注输入
- ◆ 显示动态提示

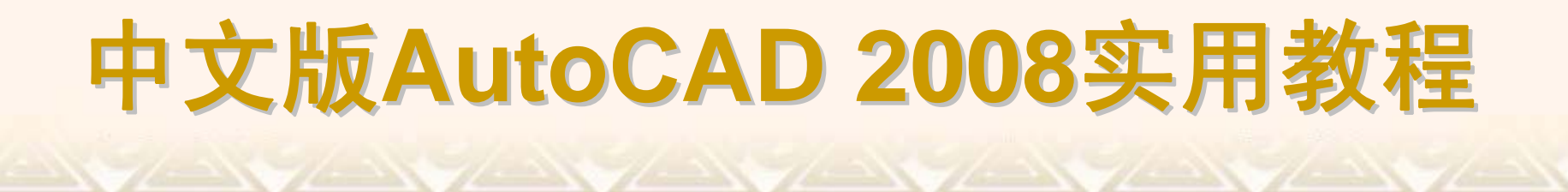

在"草图设置"对话框的"动态输入"选项卡中,选中"启用指针输入"复选框可 以启用指针输入功能。可以在"指针输入"选项组中单击"设置"按钮,使用打开的 "指针输入设置"对话框设置指针的格式和可见性。

| □□ 草图设置              | <u>?</u> ×                                                                           |
|----------------------|--------------------------------------------------------------------------------------|
| 捕捉和栅格 极轴追踪 对象捕捉动     | 态输入                                                                                  |
| ☑ 启用指针输入 (2)         | ✓ 可能时启用标注输入 (2)                                                                      |
| 3191 + #0/2          | · 小工#IV(                                                                             |
|                      |                                                                                      |
| Specify first point: | <ul> <li>✓ 在十字光标附近显示命令提示<br/>和命令输入 C)</li> <li>← 在动态提示中,按向下键可访<br/>何其他选项。</li> </ul> |
| 设计工具;                | ≝提示外观 ( <u>A</u> )                                                                   |
| 选项(1)                | 确定 取消 帮助 (1)                                                                         |

| □指针输入设置                       |
|-------------------------------|
| _格式                           |
| 对于第二个点或后续的点,默认为:              |
| ● 极轴格式 (£)                    |
| ○ 笛卡尔格式 (C)                   |
| ④ 相对坐标 (B)                    |
| ○ 绝对坐标 (▲)                    |
|                               |
| 可见性                           |
| 显示坐标工具栏提示:                    |
| ○ 输入坐标数据时 (S)                 |
| <ul> <li>命令请求点时())</li> </ul> |
| ○ 始终可见 - 即使未执行命令(ឬ)           |
|                               |
| 确定 取消 新助 00                   |

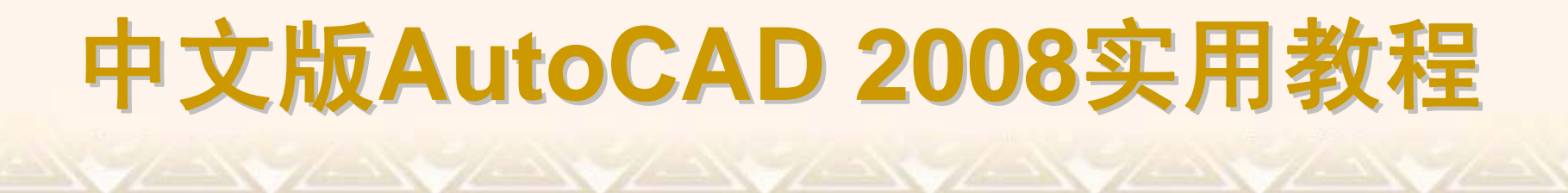

在"草图设置"对话框的"动态输入"选项卡中,选中"可能时启用标注输入"复 选框可以启用标注输入功能。在"标注输入"选项组中单击"设置"按钮,使用打开 的"标注输入的设置"对话框可以设置标注的可见性。

| 🚇 标注输入的设置             | <u> </u>   | <u>! ×</u> |
|-----------------------|------------|------------|
| ┌可见性                  |            |            |
| 夹点拉伸时:                |            |            |
| ○ 每次仅显示 1 个标注输入字段(1)  |            |            |
| ○ 每次显示 2 个标准输入字段(2)   |            |            |
| ○ 同时显示以下这些标注输入字段 (E): |            |            |
| ✓ 结果尺寸 (L)            | ▶ 角度修改 (C) |            |
| ✓ 长度修改 (L)            | ▶ 圆弧半径 (0) |            |
| ▶ 絶对角度(4)             |            |            |
| 好 TAB 键切换到下一个标注输入字段   |            |            |
| 确定                    | 取消帮助       |            |

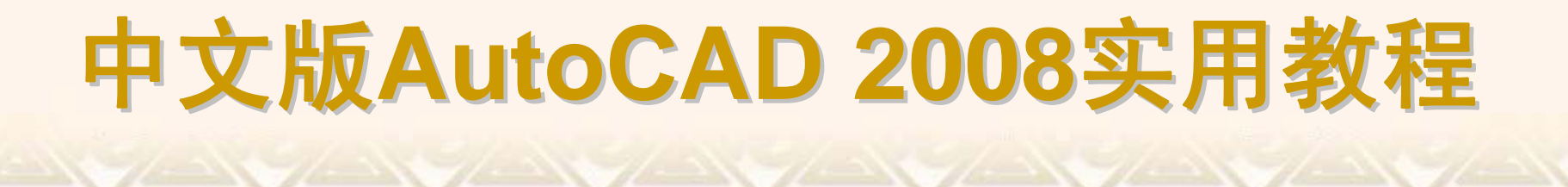

在"草图设置"对话框的"动态输入"选项卡中,选中"动态提示"选项组中的"在 十字光标附近显示命令提示和命令输入"复选框,可以在光标附近显示命令提示。

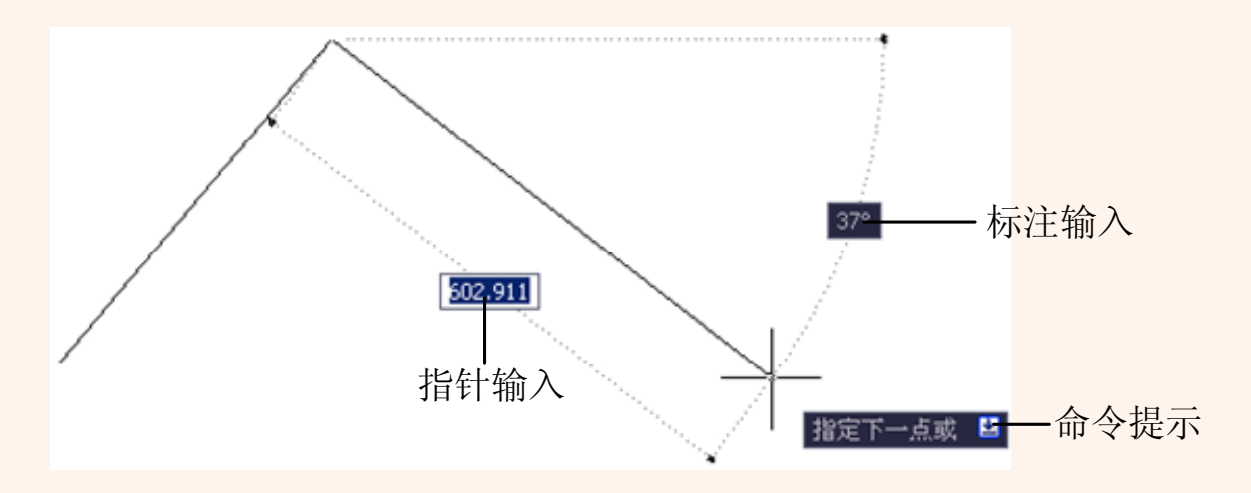